# Prime合作保證從11.x遷移到12.1

# 目錄

<u>簡介</u> <u>必要條件</u> <u>需求</u> <u>採用元件</u> <u>設定</u> 步驟1.安裝RPM檔案</u> <u>步驟2.在安裝了軟體包的11.X伺服器上啟動備份</u> <u>步驟3.使用DMA將資料遷移到PCA 12.X</u> <u>驗證</u> 疑難排解

# 簡介

本文分步介紹了從Prime合作保證(PCA)11.x遷移到PCA 12.1的過程。

# 必要條件

#### 需求

思科建議您瞭解以下主題:

- 支援的遷移版本中的PCA 11.x
- 從Cisco Cloud Orchestrator(CCO)伺服器下載的資料遷移助理(DMA)檔案
- 安全FTP(SFTP)伺服器

#### 採用元件

本文中的資訊係根據以下軟體和硬體版本:

- PCA 12.1
- PCA 11.x

本文中的資訊是根據特定實驗室環境內的裝置所建立。文中使用到的所有裝置皆從已清除(預設))的組態來啟動。如果您的網路運作中,請確保您瞭解任何指令可能造成的影響。

## 設定

#### 步驟1.安裝RPM檔案

- 從CCO站點下載rpm檔案。在PCA 11.x伺服器上生成備份時需要此檔案,其格式為PCA 12.X平 台可讀格式。
- •將檔案放在/opt下,驗證檔案完整性並驗證md5sum。 將md5sum與CCO站點上提到的內容進行配對:

```
[root@PCA ~] # cd /opt/
[root@PCA opt] # 1s -1rt
total 384
drwxr-xr-x 3 cmuser cmuser 4096 Oct 24 2013 CSCOpx
drwxr-xr-x 2 root root
                              4096 Oct 24 2013 META-INF
drwx----- 2 root root 16384 Jan 31 2017 lost+found
                             4096 Feb 9 22:30 system
drwxr-xr-x 8 root root
drwxr-xr-x 3 root root 4096 Feb 9 22:34 postgres
drwxr-xr-x 3 root root 4096 Feb 9 22:36 CSCOlumos
drwxr-xr-x 14 cmuser cmuser 4096 Feb 9 22:36 emms
drwxr-xr-x 7 root root
                              4096 Feb 9 22:40 pa
drwxr-xr-x 2 root gadmin 4096 Feb 16 19:40 backup
drwxr-xr-x 2 root root 4096 Feb 21 22:12 bkptest
drwxr-xr-x 2 root root 4096 May 28 19:34 tempbackups
drwxr-xr-x 2 root root
-rw-r--r-- 1 root root 325918 May 29 09:43
[root@PCA opt] # md5sum CSCOpca-dma-1.0-1.x86 64.rpm
c893127789fe511f17b7a20f6c88242e CSCOpca-dma-1.0-1.x86 64.rpm
[root@PCA opt]#
```

• 使用以下命令安裝rpm檔案: rpm -ivh CSCOpca-dma-1.0-1.x86\_64.rpm

• 確保rpm安裝成功:

[root@PCA opt]# rpm -qa | grep -i CSCOpca-dma CSCOpca-dma-1.0-1

#### 步驟2.在安裝了軟體包的11.X伺服器上啟動備份

 運行此指令碼以啟動備份。它會提示您輸入SFTP伺服器的引數,例如IP、埠號、使用者名稱和 路徑。

./pcandma.sh

**附註**:該路徑應相對於使用者目錄路徑。例如,如果使用者目錄是USER1,則您需要在此目 錄下建立一個資料夾,該資料夾將成為備份的放置路徑。

#### /USER1/PCA/pca

pca是伺服器的主機名(將從這裡選擇備份)。

#### PCA是前面提到的路徑。

```
[root@PCA dma]# ./pcandma.sh
DMA Backup will restart Prime Collaboration Assurance services. Do you want to proceed?[Y/N]: y
Do you want to backup Analytics Data?[Y/N]: y
Enter stip server ip address to store the backup file : 10.106.36.78
Enter stip server port number : 26
Enter the username: root
Enter the password:
Enter stip server backup path : PCA
Enter stip server backup path : PCA
INFO: Tue May 29 17:46:21 UTC 2018: Time taken to complete the DMA backup depends on the OVA mode/profile and the size of Database involved in the backup ..
2018-05-29 17:46:25 | Performing pre-configurations as a pre-requisite to run DMA
PCA server is running on Redhat: 11.X version
Shutting down Collaboration Manager
```

•指令碼將檢查目標資料夾是否存在。如果不是,則建立資料夾。

```
[root@PCA ~] # pwd
/root
[root@PCA ~] # 1s -1rt
total 56
-rw-r--r-- 1 root root 3376 Feb 1 2017 install.log.syslog
-rw-r--r-- 1 root root 21524 Feb 1 2017 install.log
drwxr-xr-x 2 root root 4096 Feb 1 2017 bin
-rw------ 1 root root 1557 Feb 1 2017 anaconda-ks.cfg
drwxr-xr-x 3 root root 4096 May 29 17:46 PCA
[root@PCA ~] # cd PCA/
[root@PCA PCA] # 1s -1rt
total 4
drwxr-xr-x 2 root root 4096 May 29 17:46 pca
```

•如果該目錄不存在,PCA會自動建立一個:

```
PCA not found. Creating directory
pca not found. Creating directory
createDirectory true
ret_status=success
[root@PCA log]# more dma_backup_sftp.log
```

• 在傳輸到SFTP伺服器之前,備份儲存在本地伺服器上,路徑為 /opt/tempbacts/DMA\_Backup/backup/appcomponent。

| [root@PCA  | appo | compor | nent]  | ls -1  | lrt   |      |         |       |
|------------|------|--------|--------|--------|-------|------|---------|-------|
| total 32   |      |        |        |        |       |      |         |       |
| drwxr-xr-x | 3    | root   | root   | 4096   | May   | 29   | 17:52   |       |
| drwxr-xr-x | 3    | root   | root   | 4096   | May   | 29   | 17:52   |       |
| drwxr-xr-x | 4    | root   | root   | 4096   | May   | 29   | 17:52   |       |
| drwxrwxrwx | 2    | root   | root   | 4096   | May   | 29   | 17:52   | db    |
| drwxr-xr-x | 4    | root   | root   | 4096   | May   | 29   | 17:52   |       |
| drwxr-xr-x | 35   | root   | root   | 12288  | May   | 29   | 17:52   |       |
| [root@PCA  | appo | compor | nent]  | ‡ pwd  |       |      |         |       |
| /opt/tempb | ackı | ups/DA | IA_Bac | kup/ba | ackup | o/ar | opcompo | onent |
| [root@PCA  | appo | compor | nent]  | ŧ      |       |      |         |       |

• 完成DMA備份後,檔案將放置到目標資料夾的SFTP伺服器中。

| ade #  | cd /  | coc | ot/PCP | A/pca/ | /         |     |    |       |           |               |
|--------|-------|-----|--------|--------|-----------|-----|----|-------|-----------|---------------|
| ade #  | ls -1 | lrt | ;      |        |           |     |    |       |           |               |
| total  | 81518 | 38  |        |        |           |     |    |       |           |               |
| -rw-rw | 1-r   | 1   | root   | root   | 820527968 | May | 29 | 18:06 | Assurance | Backup.tar.gz |
| -rw-rw | 1-r   | 1   | root   | root   | 13390800  | May | 29 | 18:06 | Analytics | Backup.tar.gz |

服務啟動時可能會看到一些延遲。您將看到如下所示的一些日誌:
 建議您等待所有服務啟動。

06.36.78 ping packets transmitted, 1 received, 0% packet loss, time Oms rtt min/avg/max/mdev = 0.030/0.030/0.030/0.000 ms INFO: Tue May 29 18:06:50 UTC 2018 postgresql.conf backup in cpcm\_data found....cpc\_toposerver: no process killed cpc\_ipslaserver: no process killed cpc smdbmonitor: no process killed cpc\_qovr: no process killed cpc\_sshd: no process killed cpc\_stserver: no process killed cpc\_srstserver: no process killed cpc ipiudataserver: no process killed cpc\_pifserver: no process killed cpc\_qovmserver: no process killed cpc gpf: no process killed cpc\_segserver: no process killed cpc\_datapurge: no process killed Stopping emsam fault Stopping emsam\_poller Stopping emsam sessionmon Stopping emsam troubleshoot Stopping emsam\_tomcat Stopping emsam\_inventory Stopping Analytics PostgreSQL Server ... Stopping CPC PostgreSQL Server ... INFO: Tue May 29 18:10:50 UTC 2018: Starting all processes INFO: Tue May 29 18:10:50 UTC 2018: EmsamUp: false , process\_count: 0, i: 1 INFO: Tue May 29 18:10:50 UTC 2018: Sleep for 5 min.. Emsam not UP. isEmsamUp: false , process\_count: 0, i: 1 INFO: Tue May 29 18:15:51 UTC 2018: EmsamUp: false , process\_count: 16, i: 2 INFO: Tue May 29 18:15:51 UTC 2018: Sleep for 5 min.. Emsam not UP. isEmsamUp: false , process\_count: 16, i: 2 INFO: Tue May 29 18:20:51 UTC 2018: EmsamUp: false , process\_count: 23, 1: 3 INFO: Tue May 29 18:20:51 UTC 2018: Sleep for 5 min.. Emsam not UP. isEmsamUp: false , process count: 23, i: 3 INFO: Tue May 29 18:25:51 UTC 2018: EmsamUp: false , process\_count: 23, i: 4 [NFO: Tue May 29 18:25:51 UTC 2018: Sleep for 5 min.. Emsam not UP. isEmsamUp: false , process\_count: 23, i: 4 INFO: Tue May 29 18:30:51 UTC 2018: EmsamUp: false , process\_count: 23, i: 5 INFO: Tue May 29 18:30:51 UTC 2018: Sleep for 5 min.. Emsam not UP. isEmsamUp: false , process\_count: 23, i: 5 INFO: Tue May 29 18:35:51 UTC 2018: EmsamUp: false , process\_count: 23, i: 6 INFO: Tue May 29 18:35:51 UTC 2018: Sleep for 5 min.. Emsam not UP. isEmsamUp: false , process\_count: 23, i: 6 INFO: Tue May 29 18:40:51 UTC 2018: EmsamUp: false , process\_count: 23, i: 7 INFO: Tue May 29 18:40:51 UTC 2018: Sleep for 5 min.. Emsam not UP. isEmsamUp: false , process\_count: 23, i: 7 INFO: Tue May 29 18:45:51 UTC 2018: EmsamUp: false , process\_count: 23, i: 8 INFO: Tue May 29 18:45:51 UTC 2018: Sleep for 5 min.. Emsam not UP. isEmsamUp: false , process\_count: 23, i: 8 INFO: Tue May 29 18:50:52 UTC 2018: EmsamUp: false , process\_count: 23, i: 9 unt: 23, i: 9, Exiting loop after 40min.m is Not UP. EmsamUp: false , process\_co--More--(97%) INFO: Tue May 29 18:50:52 UTC 2018: All processes are not up INFO: Tue May 29 18:50:52 UTC 2018 DMA backup - pcandma script END

#### 步驟3.使用DMA將資料遷移到PCA 12.X

• 您需要安裝Engineering Special(ES)補丁程式,才能在PCA 12.1中獲得Enabled for DMA restore選項。

從ES1開始,DMA選項可用。

建議您在啟動DMA之前安裝最新的ES修補程式。

啟動DMA之前,可以讀取ES的只讀檔案。

•指定SFTP伺服器詳細資訊,如下所示。驗證SFTP連線。

**附註**:該路徑應相對於使用者目錄路徑。

如果使用者目錄是USER1。

pca是伺服器的主機名(將從這裡選擇備份)。

PCA是在生成DMA備份時提到的路徑。

)

| DMA ( View DMA Log )                              |                                 |                                                |
|---------------------------------------------------|---------------------------------|------------------------------------------------|
| sFTP Server (IP Address)                          | 10.106.68.20                    |                                                |
| sFTP Port                                         | 22                              |                                                |
| Path                                              | PCA/                            | (i)                                            |
|                                                   | Note: The backup k<br>directory | ocation is relative to specified ssh user home |
| User Name                                         | root                            |                                                |
| Password                                          | •••••                           | Test Connection 🗸                              |
|                                                   | Start DMA Vi                    | ew DMA Status Detail                           |
|                                                   | Note: Please close migration    | all active sessions before starting data       |
|                                                   | Data migration is in p          | rogress. Please wait.                          |
|                                                   |                                 |                                                |
|                                                   |                                 |                                                |
| Step 9 of 20: migrating assurance db data from te | emp db to main db is            | in progress                                    |
| -                                                 |                                 |                                                |
|                                                   |                                 |                                                |

•一旦DMA進程啟動,您就可以使用DMA螢幕上的檢視DMA日誌來監控日誌。

| SETE SETVEL (IF AUGUESS)                                                                                                    |                                                                                                    | 0                                                                                                    |
|----------------------------------------------------------------------------------------------------|----------------------------------------------------------------------------------------------------|----------------------------------------------------------------------------------------------------|
| sFTP Port                                                                                                    | Enter Port Number                                                                                                    |                                                                                                    |
| Path                                                                                                    | Path of the file                                                                                                    | 0                                                                                                    |
|                                                                                                    | Note: The backup location is                                                                                                    | , relative to annothed ash user home                                                                                                    |
| Data M                                                                                                    | igration Assistant Log                                                                                                    |                                                                                                    |
|                                                                                                    |                                                                                                    |                                                                                                    |
| SI 148<br>SI 147<br>SI 144<br>SI 135<br>mainta<br>SI 134<br>SI 134<br>SI 134<br>SI 115<br>SI 115<br>SI 102<br>SI 991<br>SI 972<br>SI 964 | 33 root cpc_stserver 10:<br>79 root cpc_ststserver 10:<br>49 root cpc_ipiudataser 10:<br>91 root cpc_prserver 10:<br>91 root cpc_qovmserver 11:<br>13 not cpc_segserver 11:<br>143 root cpc_datapurge 11:<br>53 root emsam_sessionm<br>54 root emsam_troublesh<br>EM<br>145 root emsam_fault 13:<br>1 root emsam_fault 13:<br>55 cmuser emsam_tomcat<br>16 root emsam_poller 14:1 | 31 Phone synthetic test server<br>0:36 Allows to run IPSLA tests on the devices<br>10:38 Maintains phone information for reporting purpose<br>48 Runs Phone Status Tests<br>11:03 Responsible for Service Quality event generation<br>1:13 Responsible for fetching data from CUCM to CDT(this<br>CUCM database)<br>1:18 Responsible for data purging<br>10:13.03 Manages and monitors live call sessions<br>11:03 Troubleshoots the in-progress conference calls based on<br>54 Responsible for alarms & events<br>14 Device poller<br>14:37 UI server<br>14:47 RTMT data collector |

•運行DMA進程時,GUI可能會註銷。如果再次登入,它會將其定向到新的DMA頁面。 如果輸入詳細資訊並再次運行DMA,系統將提示您顯示DMA已在運行的狀態。

• 或者,也可以使用日誌檔案日誌從CLI檢查狀態日誌。

此檔案將在DMA操作結束時刪除。

或者可以從GUI本身的「檢視DMA日誌」(View DMA Log)選項進行檢查。

# [root@pca log]# more dma\_status.log IN-PROGRESS

• DMA是一個20步的過程。在這20個步驟結束時,服務將重新啟動。 服務重新啟動完成後,VM將重新載入。在重新啟動完成之前,您將無法控制CLI和GUI。

VM重新啟動後,檢查可維護性頁面上的服務狀態。

等待所有服務啟動。

### 驗證

使用本節內容,確認您的組態是否正常運作。

所有服務啟動並運行後,您就可以登入以驗證PCA中的資料。

## 疑難排解

本節提供的資訊可用於對組態進行疑難排解。

PCA 11.x上的日誌:

- pcaninfra.log
- analytics\_dma.log =>用於分析備份建立。
- assurance\_backup\_dma.log =>用於保證備份建立。
- dma\_assurance\_backup\_file\_tran.log =>用於保證備份檔案傳輸
- dma\_backup\_file\_tran.log =>用於分析備份檔案傳輸
- dma\_backup\_sftp.log
- dma\_debug.log
- pcandma.log =>在某些情況下,觀察到DMA指令碼運行後,PCA服務需要一段時間才能重新開始服務。

PCA 12.x上的日誌:

- pcandma.log =>提供了有關還原和更新故障的詳細資訊。
- analytics\_dma.log
- assurance\_backup\_dma.log
- assurance\_restore\_dma.log
- dma\_assurance\_restore\_file\_tran.log
- dma\_backup\_file\_tran.log
- dma\_debug.log
- dma\_status.log =>此檔案將在DMA指令碼結束時刪除。